#### **HORARIOS Y BOLETO**

Días de semana 5:30 a.m. a 6:30 p.m.

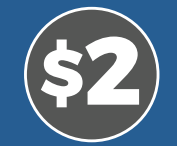

# Introductorio Tarifa Excluye transferencia a rutas fijas

#### **CONSEJOS PARA UN VIAJE TRANOUILO**

- Todos los viajes deben reservarse.
- Esté listo. Los vehículos parten poco después de llegar al punto de recogida indicado en la aplicación.
- A los pasajeros que usen SunRide no se les puede garantizar un vehículo que cumpla con la Ley de Estadounidenses con Discapacidades (ADA), a menos que lo soliciten específicamente en la reserva.

¿Tiene que cancelar un viaje? Avísenos mediante la aplicación o por teléfono antes de que llegue el vehículo.

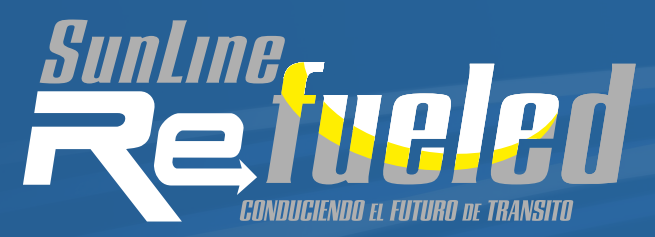

# SunLine.org/SunRide

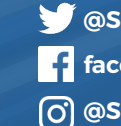

🎔 @SunLineTransit facebook.com/SunLineTransit (O) @SunLineTransit

32505 Harry Oliver Trail | Thousand Palms, CA 92276

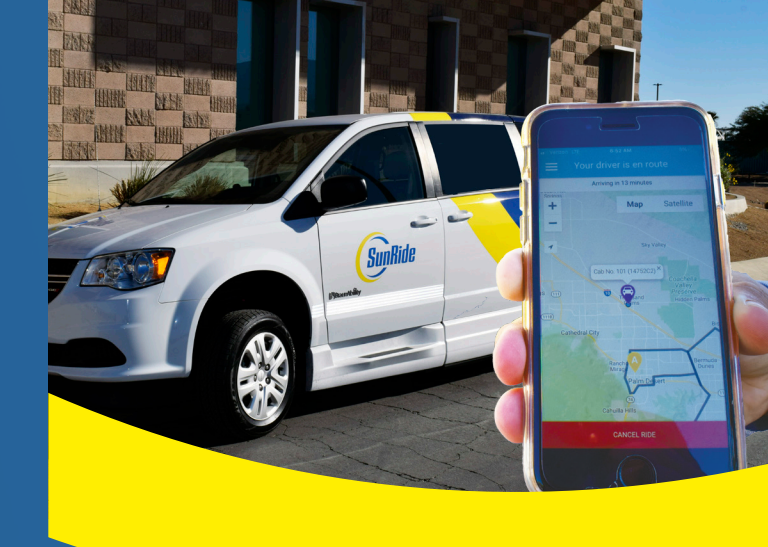

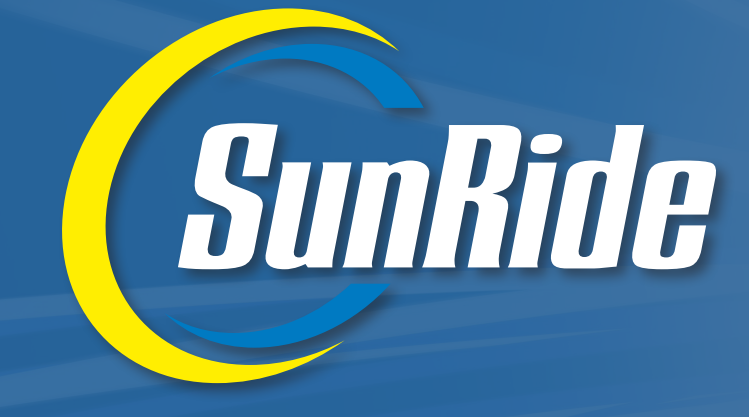

PRESENTAMOS EL SERVICIO DE LA PUERTA A LA PARADA DE AUTOBÚS A PEDIDO

### SERVICIO DISPONIBLE 1/4/21 **DENTRO DE LAS ZONAS DESIGNADAS DE**

COACHELLA · MECCA-NORTHSHORE · DESERT EDGE CORREDOR COOK STREET (PALM DESERT)

## CÓMO USAR SUNRIDE

Este nuevo servicio de microtransporte, conocido como SunRide, está disponible en:

- Desert Edge
- Coachella
- Mecca-North Shore
- · Corredor Cook Street (Palm Desert)

Cada una de las áreas con servicio a prueba tiene zonas designadas o paradas de autobús a las que un pasajero puede viajar. Para averiguar si su viaje reúne los requisitos, consulte los mapas en SunLine.org/SunRide.

Los pasajeros usarán TransLoc<sup>®</sup>, una aplicación en sus teléfonos inteligentes, para solicitar un vehículo de SunRide para que los recoja en un destino dentro de las zonas designadas.

### CÓMO RESERVAR SU VIAJE UTILIZANDO LA APLICACIÓN

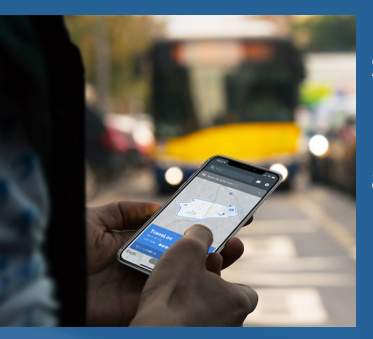

4

Siga estos pasos para reservar su a pedido o viaje por adelantado.

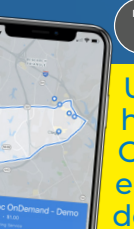

Una vez que abra la aplicación, haga clic en la opción OnDemand (A pedido) que se encuentra en la parte inferior de la pantalla y elija el servicio que desee usar para reservar un viaje.

Seleccione la cantidad de pasajeros con usted y si necesita un vehículo accesible para sillas de ruedas. Toque "Solicitar viaje" cuando esté listo.

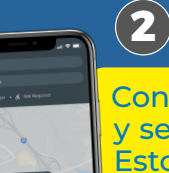

Confirme el lugar de recogida y seleccione el lugar de bajada. Estos deben estar dentro de los parámetros de la región de servicio que se muestran en el mapa.

Cambie la hora de recogida pulsando "®ASAP" (a la mayor brevedad posible) y seleccione una nueva fecha y hora para programar su viaje con anticipación.

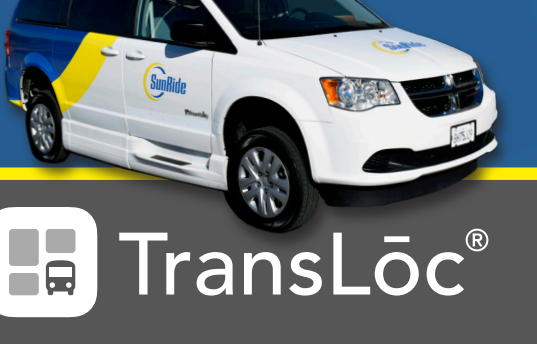

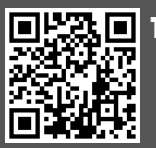

1) Descargue la aplicación TransLoc®

2) Solicite servicio en las cuatro áreas de servicio de la geovalla

#### 3) Reservar viaje

Escanee el código QR y descargue la aplicación TransLoc®

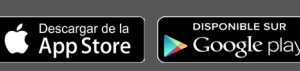

La primera vez que use la aplicación, el sistema le requerirá que inicie sesión o cree una cuenta\* en TransLoc® (la empresa que administra la aplicación).

\*Esta es una cuenta gratuita, y su información no se compartirá; no obstante, tendrá que incluir su número de teléfono móvil si desea recibir notificaciones por mensaje de texto.

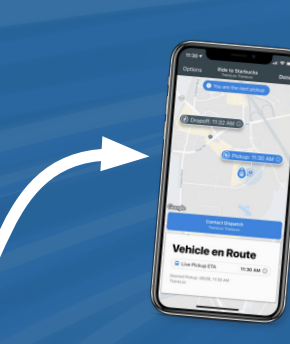

Manténgase informado del estado de su viaje.

Si no tiene acceso a un teléfono inteligente, puede llamar al 760-343-3450 para reservar un viaje entre las 8:00 a.m. y las 5:00 p.m. de lunes a viernes.